読書通帳の使い方

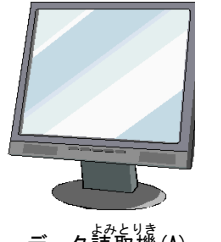

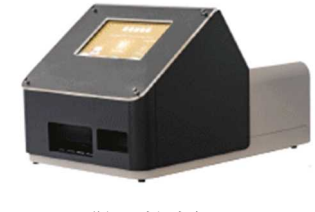

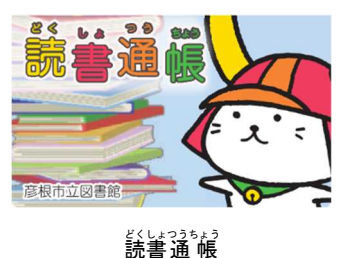

バーコードリーダーが出

データ読取機(A)

どくしょつうちょう き 読書通帳機(B)

## 1 図書館で本を借り、データ読取機(A)で記帳したい本のデータを登録

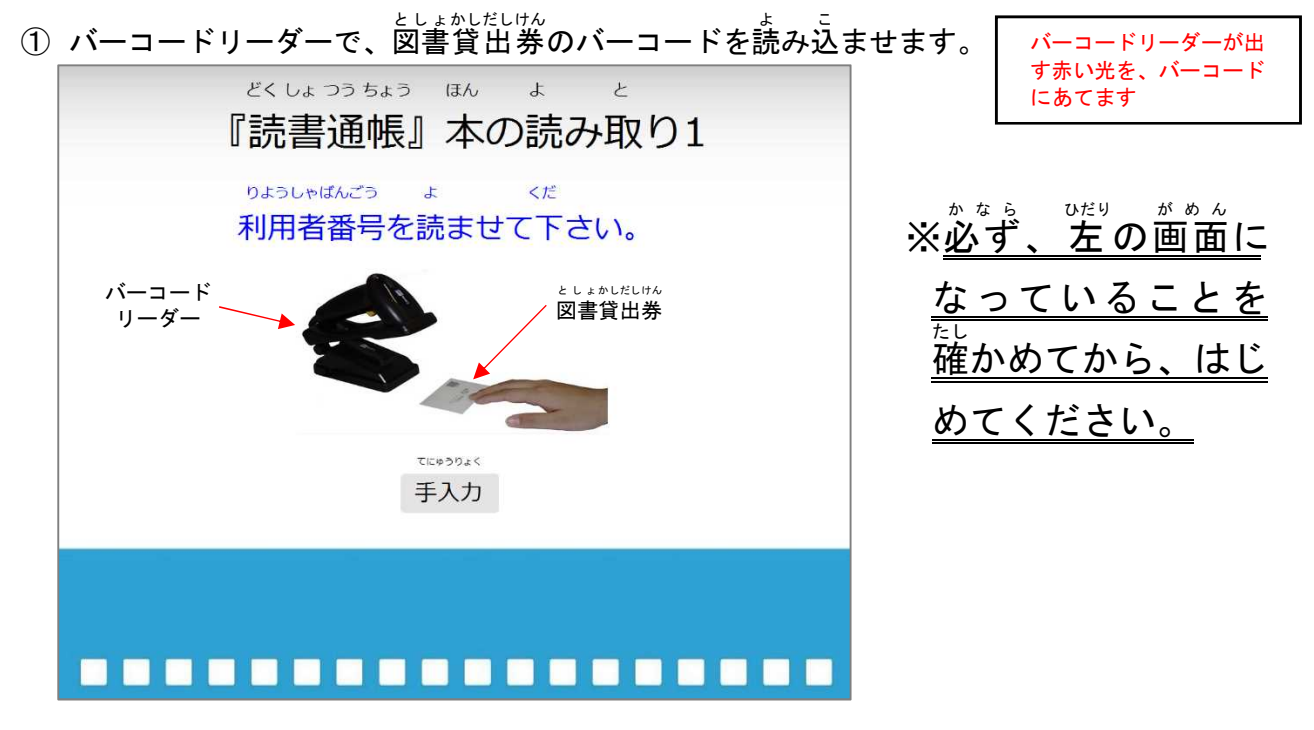

バーコードリーダーで、本のISBNコードを読み込ませます。

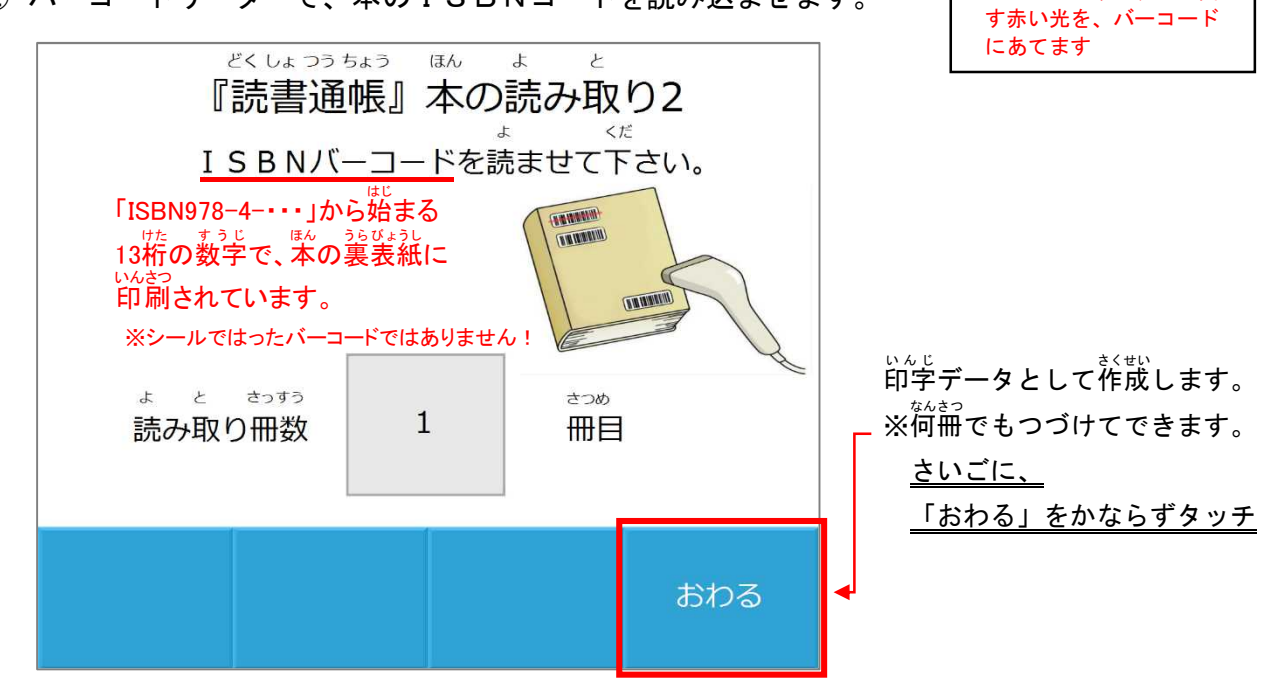

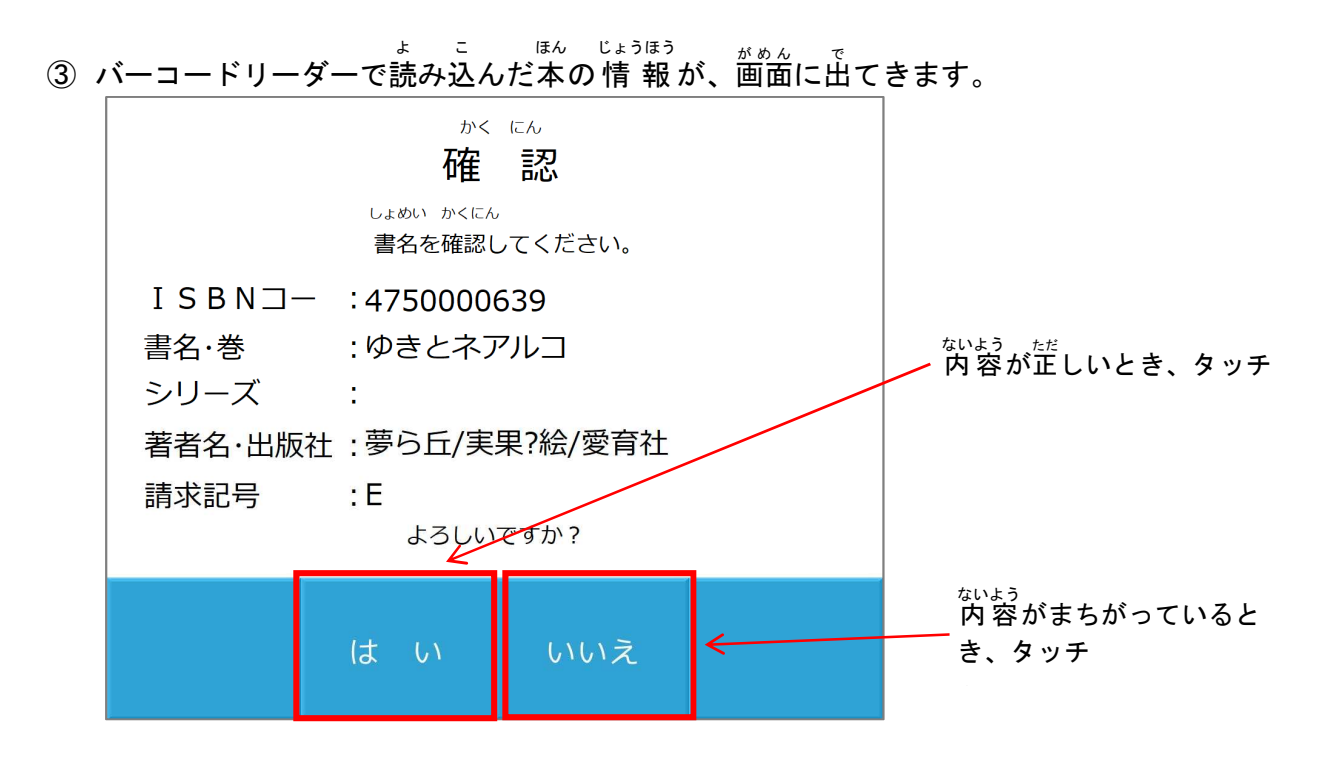

「はい」をタッチすると、画面に書かれた本を、読書記録として登録して、②の画面に戻りま す。

「いいえ」をタッチすると、読書記録として登録せずに、②の画面に戻ります。

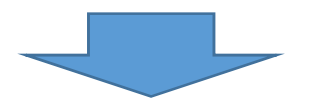

| 2 はじめて読書通帳を利用される方のみ                                                                                | とうるくず<br>(登録済みの方は3へ)                                                                                                    |
|----------------------------------------------------------------------------------------------------|----------------------------------------------------------------------------------------------------|
| <sup>どくしょつうちょうき</sup> つうちょう とうろく<br>読書通帳機(B)で通帳を登録<br><sup>がめん</sup><br>① トップ画面で「つうちょうとうろく」をタッチします | o                                                                                                    |
| とくしょっきょうき<br>読書通帳機                                                                                 | どくしょつうちょう りょう<br>※ 読書 飯の利用には、ご本人の<br>としょかしだしけん ひつょう<br>「図書貸出券」が必要です。                                                                                                    |
| 「つうちょうきにゅう」または「つうちょうとうろく」をおしてください。<br>つうちょうきにゅう つうちょうきにゅう つうちょうきにゅう ひらがな ① 漂振                      | Library Card       Image: Card         図書貸出券       152889895         152889895       152889895         変形成化の変形度素的各目を<br>(0749)22-0549       10749122-0549         FAX (0749)25-0300       500 |

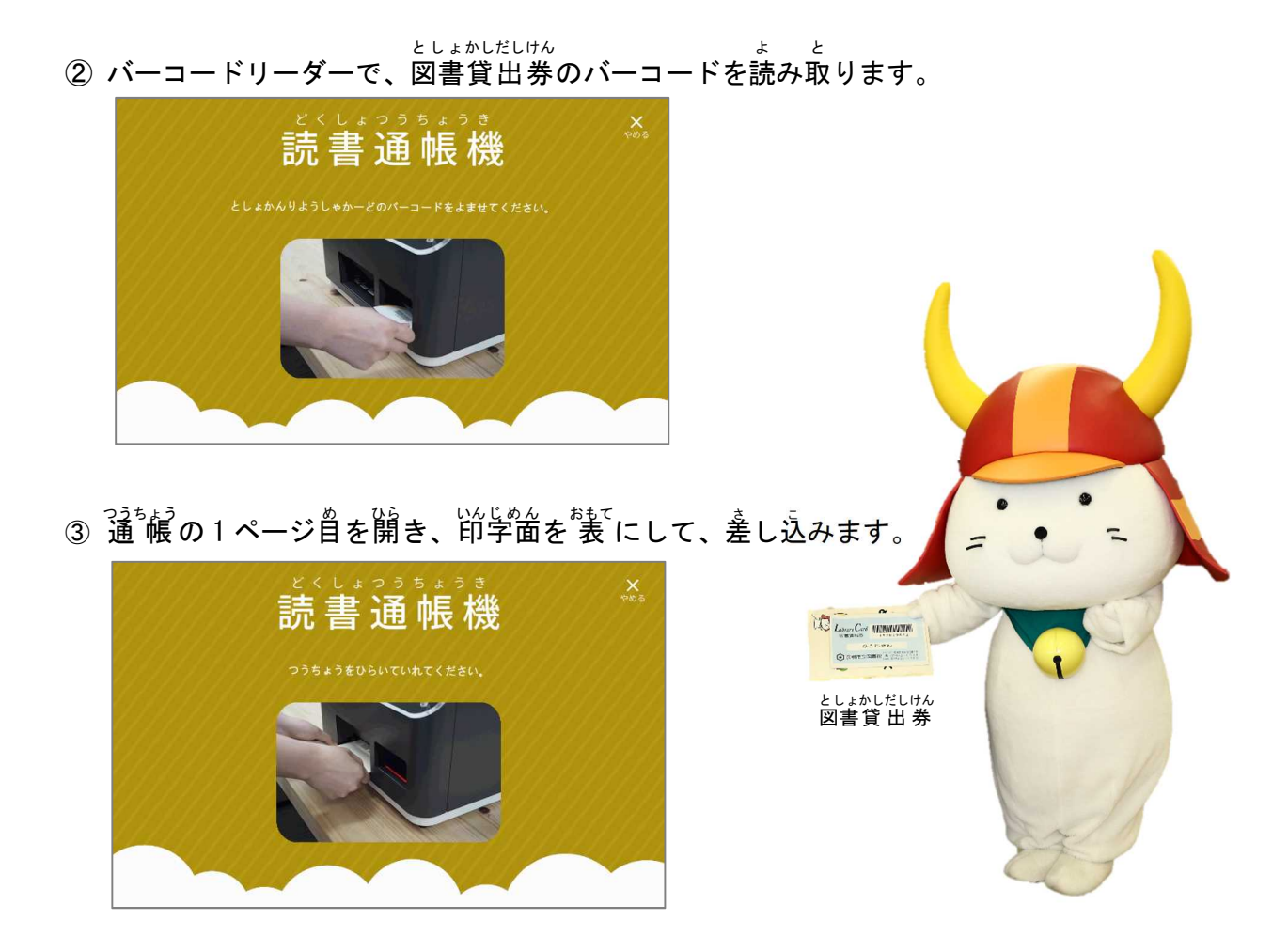

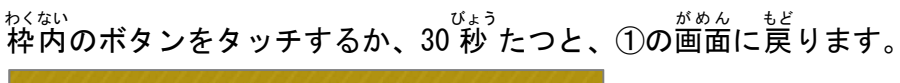

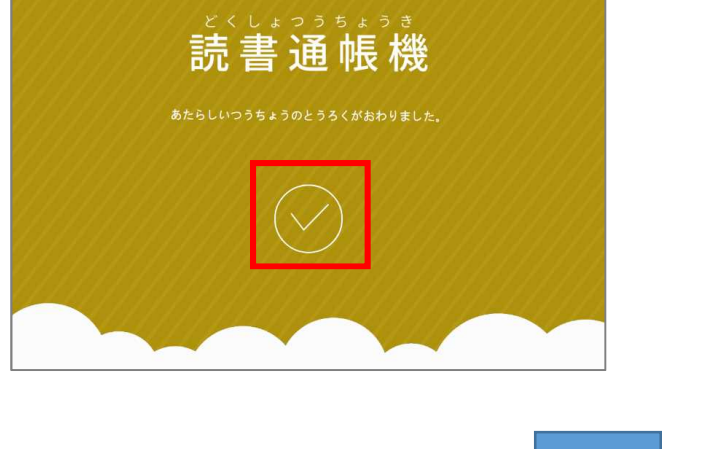

## 3 データ読取機(A)で読み込んだデータを、読書通帳機(B)で通帳に印字

 トップ画面で「つうちょうきにゅう」をタッチ します。

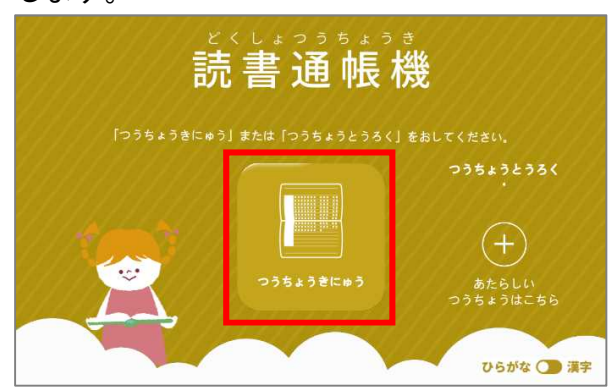

② 印字するページを開き、印字面を表にして 差し込みます。

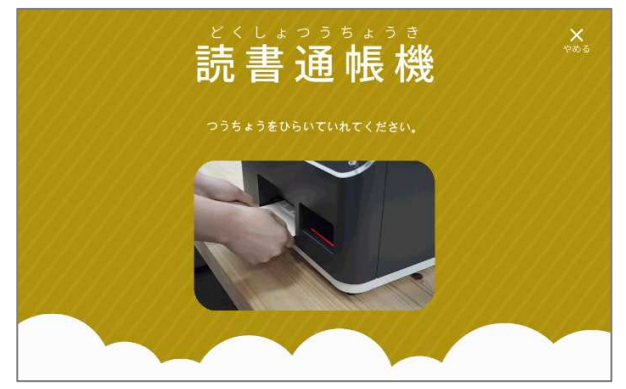

- ③ 印字中の画面が出ます。
- ④ いんじ かんりょう
   ① 印字が完了すると、通帳が出てきます。
   れくない
   枠内のボタンをタッチするか、30 秒 たつと、
   がめん もど
   ①の画面に戻ります。

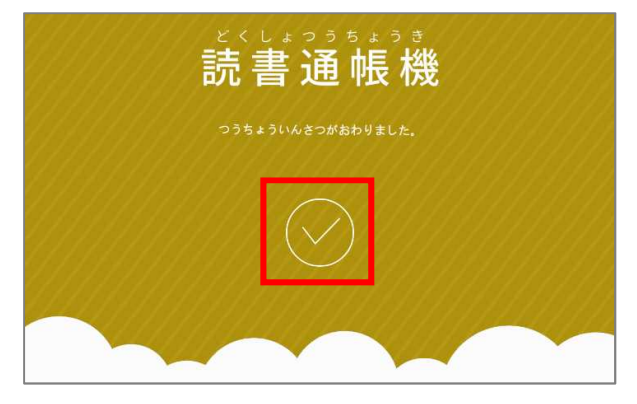

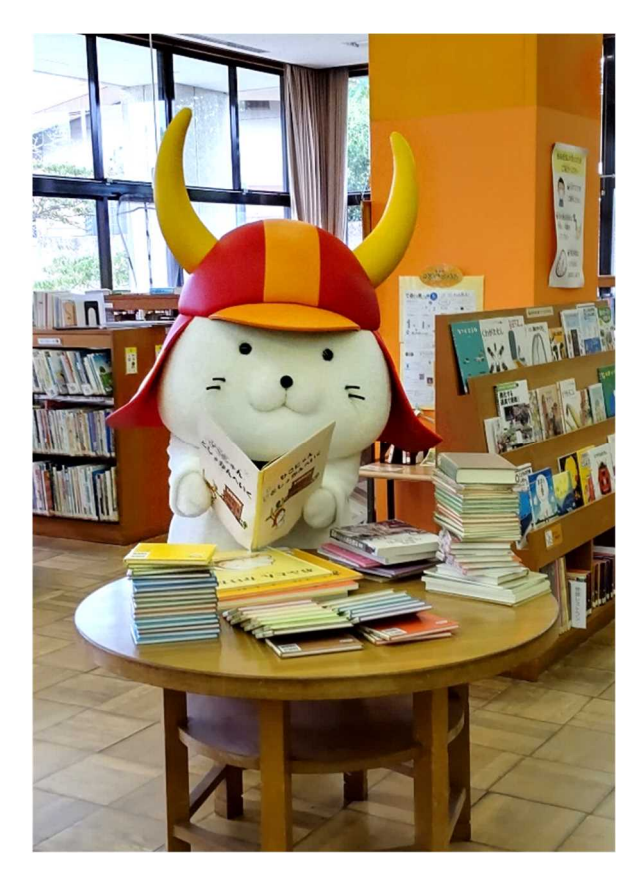